# Member Services

Quick Reference Guide

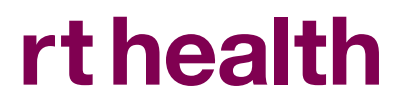

## Contents

| Already registered       | 3  |
|--------------------------|----|
| First time user          | 3  |
| Dashboard                | 4  |
| Contact tab              | 4  |
| Family tab               | 5  |
| Billing and Payments tab | 5  |
| Rebate tab               | 6  |
| Change password          | 6  |
| Inbox                    | 7  |
| Find a provider          | 7  |
| Claims                   | 8  |
| My extras cover          | 8  |
| FAQS                     | 9  |
| Make a payment           | 9  |
| Log out                  | 10 |
|                          |    |

# **Already registered**

Enter your membership number and password.

Whenever our website terms and conditions have been updated you will be asked to agree to them. You will only need to do this the first time after they have been updated.

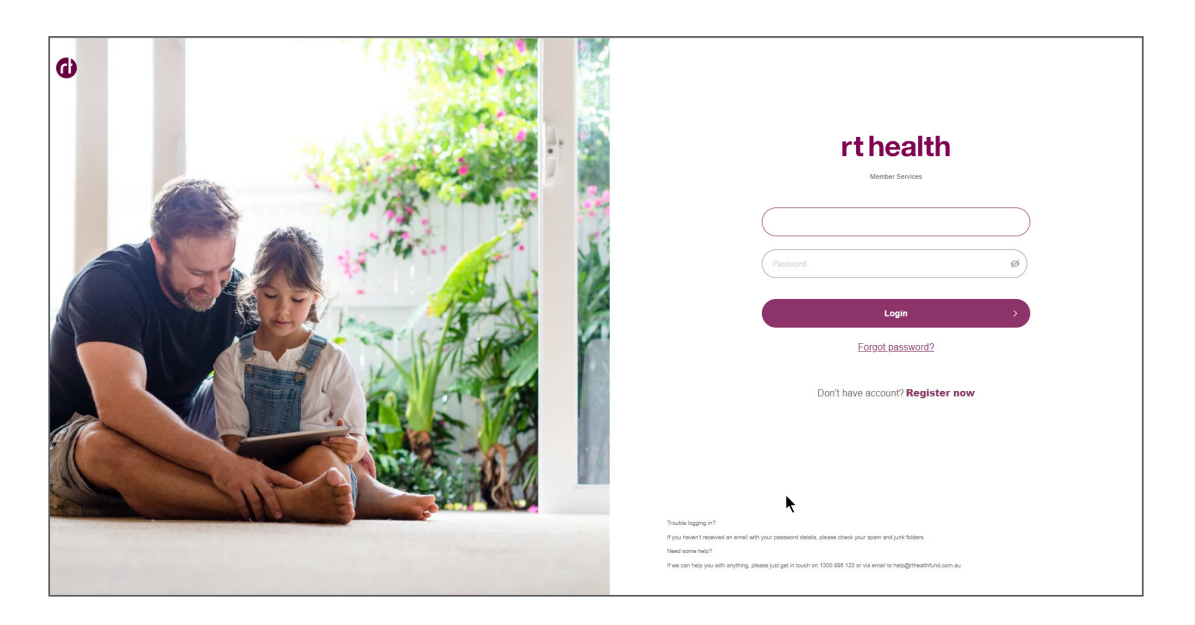

### **First time user**

If you have not previously registered, you will need to select register now.

You will need:

- Your membership number
- Your date of birth (this will be the date of birth of the main member (principal) member who is listed as the policy owner
- The email address listed on the policy.

You will be asked to agree to website terms and conditions.

| Image: Constraint of the image: Constraint of the image: Con |
|----------------------------------------------------------------------------------------------------|
| Trucke loggery of<br>Pour lower's transmit an earli with your passened didate, passe offen your span and your follows.<br>Name ame help:<br>If was an earlie you can be writting please juit get in location on 1000 000 120 ar via amend to help gifterebisfered com au                                                                                                    |

### Dashboard

The dashboard gives you an overview of your membership

- The level of cover you are on
- How much you pay
- How you pay
- The date you joined the fund
- Your current date paid to
- The rebate you have chosen (if any)
- Your Lifetime Health Cover (LHC) loading (if any)

| rt health            | Welcome back Smith Jane                                                                                    |                                                                                         | Uodate my d                                                         | ietaite                                                   |                                                                     |                                                                |
|----------------------|----------------------------------------------------------------------------------------------------|-----------------------------------------------------------------------------------------|---------------------------------------------------------------------|-----------------------------------------------------------|---------------------------------------------------------------------|----------------------------------------------------------------|
| 元 Dashboard          | 品 Dashboard                                                                                                |                                                                                         |                                                                     |                                                           |                                                                     |                                                                |
| @ Inbox <sup>®</sup> | About Your Members                                                                                         | ship<br>ess and Top Extras                                                              |                                                                     |                                                           | Gold Ultim                                                          | ate Hospital \$750 Excess <u>and Top Extrap</u> Cover Guide(s) |
| Account Details      | Contribution Amount:                                                                                       | \$723.69 Monthly                                                                        | Membership Join Date:                                               | 31st Aug 2022                                             | Rebate Tier:                                                        | 32.812%                                                        |
| Q, Find a Provider   | Payment Method:                                                                                            | Bulk Payment                                                                            | Membership Paid To:                                                 | 30th Aug 2022                                             | Partner Authority:                                                  | Granted                                                        |
| 📄 Claims             | TELEPHONE 1300 886 123 : DISCLAIMER : PRIVA                                                                | ICY POLICY Copyright © 2022 The Hospitals Contributio                                   | on Fund of Australia Limited (ACN 000 026 746)                      |                                                           |                                                                     |                                                                |
| 슈 My Extras Cover    | The materials on this website have been prepared f<br>For full conditions and use of our member online are | or general information only. The information on this webs<br>a please <u>click here</u> | ite, or any other website accessed via this website or otherwise, n | ay not be accurate, complete or current. We do not accept | pt any liability to any person for the information that is provided | or accessed through this website.                              |
| Ø FAQ                |                                                                                                    |                                                                                         |                                                                     |                                                           |                                                                     |                                                                |
| 🕞 Make a Payment     |                                                                                                    |                                                                                         |                                                                     |                                                           |                                                                     |                                                                |
|                      |                                                                                                    |                                                                                         |                                                                     |                                                           |                                                                     |                                                                |
|                      |                                                                                                    |                                                                                         |                                                                     |                                                           |                                                                     |                                                                |
|                      |                                                                                                    |                                                                                         |                                                                     |                                                           |                                                                     |                                                                |
|                      |                                                                                                    |                                                                                         |                                                                     |                                                           |                                                                     |                                                                |
|                      |                                                                                                    |                                                                                         |                                                                     |                                                           |                                                                     |                                                                |
|                      | ĸ                                                                                                    |                                                                                         |                                                                     |                                                           |                                                                     |                                                                |
| E→ Logout            |                                                                                                    |                                                                                         |                                                                     |                                                           |                                                                     |                                                                |

#### **Contact tab**

Update your contact details in the Contact tab provided you live in the same state. If you live in a different state, you will need to call email on help@rthealthfund.com.au us on 1300 886 126.

| Welcome back Smith Jane                                                  | Lipdate my details                                                                  |
|--------------------------------------------------------------------------|-------------------------------------------------------------------------------------|
| Contacts Family Billing and Payments Rebate Preferences                  | Change Password                                                                     |
| Contact Details of Main Member Home Address:                             | Postal Address Same as Home Address Level 3 403 George St Town/City                 |
| SYDNEY State Postcode New South Wates V 2000 Phone Number I 1300 866 123 | SYDNEY State Postcode New South Wales 2000 Email Email Inoreply@rthealthfund.com.au |

## **Family tab**

See everyone who is listed on your policy in the **Family tab** – if anyone is missing, please give us a call on 1300 886 126.

| Welcome back Smith       | elcome back Smith Jane                                                                                                    |                             |                       |                |                            |                |  |  |  |
|--------------------------|----------------------------------------------------------------------------------------------------|-----------------------------|-----------------------|----------------|----------------------------|----------------|--|--|--|
| Account Details          |                                                                                                    |                             |                       |                |                            |                |  |  |  |
| About Your               | About Your Membership     Gold Ultmate Hospital \$750 Excess and Top Extras     Gold Ultmate Hospital \$750 Excess and Top Extras |                             |                       |                |                            |                |  |  |  |
| Contribution Amo         | unt: \$723.69 Monthly                                                                                                    | Membership Join Date:       | 31st A                | ug 2022        | Rebate Tier:<br>LHC total: | 32.812%<br>68% |  |  |  |
| Payment Method:          | Bulk Payment                                                                                                    | Membership Paid To:         | aid To: 30th Aug 2022 |                | Partner Authority:         | Granted        |  |  |  |
|                          |                                                                                                    |                             | •                     |                |                            |                |  |  |  |
| Contacts Fami            | ly Billing and Payments Rebate                                                                                                    | Preferences Change Password | Ŀ                     |                |                            |                |  |  |  |
| My Family<br>Main Member |                                                                                                    |                             |                       |                |                            |                |  |  |  |
| NAME                     | SURNAME                                                                                                    | RELATIONSHIP                | DATE of BIRTH         | HEALTH COVER   |                            |                |  |  |  |
| Smith                    | Jane                                                                                                    | Policyholder                | 4/01/1947             | and Top Extras |                            |                |  |  |  |
| Dependants               |                                                                                                    |                             |                       |                |                            |                |  |  |  |
| NAME                     | SURNAME                                                                                                    | RELATIONSHIP                | DATE of BIRTH         | HEALTH COVER   |                            |                |  |  |  |
| Smith                    | John                                                                                                    | Partner                     | 28/06/1959            | and Top Extras |                            |                |  |  |  |
| Jill                     | Smith                                                                                                    | Daughter                    | 1/01/2021             | and Top Extras |                            |                |  |  |  |
|                          |                                                                                                    |                             |                       |                |                            |                |  |  |  |

## **Billing and payments tab**

See how you pay us in the Billing and Payments tab – if we do not have Payment of Benefits details for you then we won't be able to pay your claims until you provide us with those details – simply update them here for faster payments.

| Welcome back Smith Jane                                                                                                    |                                                                                                    |                                                                            | Ludate m                                  | )<br>vv details                                                         |
|----------------------------------------------------------------------------------------------------|----------------------------------------------------------------------------------------------------|----------------------------------------------------------------------------|-------------------------------------------|-------------------------------------------------------------------------|
| Account Details                                                                                                    |                                                                                                    |                                                                            |                                           |                                                                         |
| About Your Membership<br>Family Gold Ultimate Hospital 3750 Excess and Top Extras                                                                                                    |                                                                                                    |                                                                            |                                           | Gold Utimate Hospital \$750 Excess <u>and Tip Excess</u> Cover Guite(s) |
| Contribution Amount: \$723.69 Monthly                                                                                                    | Membership Join Date:                                                                                  | 31st Aug 2022                                                              | Rebate Tier:<br>LHC total:                | 32.812%<br>68%                                                          |
| Payment Method: Bulk Payment                                                                                                    | Membership Paid To:                                                                                    | 30th Aug 2022                                                              | Partner Authority:                        | Granled                                                                 |
| Contacts Family Billing and Payments Rebate Preferences                                                                                                    | Change Password                                                                                        |                                                                            |                                           |                                                                         |
| My Payments<br>Premium Payments                                                                                                    |                                                                                                    |                                                                            |                                           |                                                                         |
| Detriend                                                                                                    |                                                                                                    | Payment of Benefits:                                                       |                                           |                                                                         |
| Card Namer Mc Smith June                                                                                                    |                                                                                                    | Account Name                                                               |                                           |                                                                         |
| Card Number 5/3111000                                                                                                    | #111                                                                                                   | BSB                                                                        | Account Number                            |                                                                         |
| Card Runnor. 9911 mmmm                                                                                                    | ****                                                                                                   | 082000                                                                     | 123466                                    |                                                                         |
|                                                                                                    |                                                                                                    | Bank                                                                       | Branch                                    |                                                                         |
|                                                                                                    | K                                                                                                    | CBA                                                                        | 48 Martin Place Sydn                      | eey 48 Martin Place Sydney NSW 2000                                     |
|                                                                                                    |                                                                                                    | Update Payment of Benefit Details                                          |                                           |                                                                         |
| TELEPHONE 100 886 123 : DISOLAIMER : PROMOV POLICY Copyright 8 2022 The Hospitals Combusion Fund of Australia Limite<br>The materials on this webbit have Seen property for general information only. The information on this webbits, or any other webbits a<br>Por full conditions and use of our member online was presses <u>and lives</u> | s (ACN 000 005 748)<br>cessed via this website or otherwise, may not be accurate, complete or current. | We do not accept any liability to any person for the information that is p | rovided or accessed through this website. |                                                                         |

## **Rebate tab**

Check which rebate tier you are claiming and, in some cases, change it, in the **Rebate tab**.

If you have never registered for the rebate you will need to or pay via salary payroll, you will need to give us a call on 1300 886 123 so we can help you.

| Welcome back Smith Jane                                                      |                            |                           |                                       |                                      |                          |                                      | Liodata zvy detaila                                              |
|------------------------------------------------------------------------------|----------------------------|---------------------------|---------------------------------------|--------------------------------------|--------------------------|--------------------------------------|------------------------------------------------------------------|
| Account Details                                                              |                            |                           |                                       |                                      |                          |                                      |                                                                  |
| About Your Membership<br>Family Gold Ultimate Hospital STSD Eccess and Top E | 5094                       |                           |                                       |                                      |                          |                                      | ODIE UDIERIN MORENE 1755 RECHEL <u>INC. THE KOME</u> CHAR CHARGE |
| Contribution Amount:                                                         | \$723.69 Monthly           | Membe                     | rship Join Date:                      | 31st Aug 2022                        |                          | Rebate Tier:<br>LHC total:           | 32.812%<br>68%                                                   |
| Payment Method:                                                              | Bulk Payment               | Membe                     | rship Paid To:                        | 30th Aug 2022                        |                          | Partner Authority:                   | Granted                                                          |
|                                                                              |                            | •                         |                                       | $\odot$                              |                          |                                      |                                                                  |
| Contacts Eamly Billing and D                                                 | aumonia Debata Broforoncos | Change Bargword           |                                       |                                      |                          |                                      |                                                                  |
| Connects Franky Dining and Fr                                                | ayinenta Mexate Frederica  | change r assiroru         |                                       |                                      |                          |                                      |                                                                  |
| Your Rebate                                                                  |                            |                           |                                       |                                      |                          |                                      |                                                                  |
| Rebate                                                                       |                            | Not sure which tier you b | elong to?                             |                                      |                          |                                      |                                                                  |
| dase Ter                                                                     | )                          | The table below show      | s the income threshold and MLS rat    | e for 2023. You may choose to reduce | your premiums as you go. | and recorcile the difference when yo | a does your income tax return.                                   |
| Update My Details >                                                          |                            | Private Health Insura     | ice Rebate - Income Thresholds        |                                      |                          |                                      |                                                                  |
|                                                                              |                            |                           | Base Tier                             | Tier 1                               |                          | Tier 2                               | Tier 3                                                           |
|                                                                              |                            | Single                    | \$50,000 or less                      | \$50,001-\$105,01                    |                          | \$105,001-\$140,000                  | \$140,001 or more                                                |
|                                                                              |                            | Family                    | \$180,000 or less                     | \$180,001-5210,0                     | 100                      | \$210,001-\$280,000                  | 5280,001 or more                                                 |
|                                                                              |                            | Private Health Insura     | ice Rebate effective from 1 April 200 | 1                                    |                          |                                      |                                                                  |
|                                                                              |                            |                           |                                       | Same Tier                            | Tier 1                   | Tier 2                               | Tier 3                                                           |
|                                                                              |                            | Under 65                  |                                       | 14.608%                              | 16.405%                  | 8.202                                | 56 056                                                           |
|                                                                              |                            | 65 - 69                   | :                                     | 18.710%                              | 20.507%                  | 12.30                                | 3% 0%                                                            |
|                                                                              |                            | 70+                       |                                       | 12.012%                              | 24,600%                  | 16.40                                | 576 076                                                          |
|                                                                              |                            |                           |                                       |                                      |                          |                                      |                                                                  |

#### **Change password**

Change your password – remember to keep this secure and not share it with anyone. Password must be between 6 and 16 characters and must contain a lowercase alphabetical character, uppercase alphabetical character, a numeric character, and a special character.

| mant Edah<br>About Yoor Membership<br>Yen his Van manuf Hill Genarad Van Kar<br>Contribution Amount<br>Markets Paraty Billing and Payments<br>Change upge amount for tomas the<br>Control Features<br>Control Features<br>Control Features<br>Temperatures                                                                                                    | Shutty<br>pret<br>shits Professors Change Par      | Membership Join Date:<br>Membership Pail To:              | 314 Aug 2022<br>309 Aug 2022                                 | Rebate Tier:<br>LHC total:<br>Partner Authority: | Gori Jihnes Propies 2712 diverse <u>per Dis deltars</u> Gorie<br>20. 81256<br>60%                                                                                                    |
|----------------------------------------------------------------------------------------------------|----------------------------------------------------|-----------------------------------------------------------|--------------------------------------------------------------|--------------------------------------------------|----------------------------------------------------------------------------------------------------|
| About Your Membership     About Your Membership     Area biol Monard Will Search V Membership     Area     Area Membership     Area     Area Area Area Area Area Area Area Area | state Profesores Change Pas                        | Membership Join Date:<br>Membership Paid To:<br>sword     | 31st Aug 2022<br>30th Aug 2022                               | Rebate Tier:<br>LHC total:<br>Partner Authority: | Good Likemann Hoopinal (2020 Consent <u>and The Antonia</u> Conser<br>322, 8 12%<br>66%                                                                                                    |
| Texe host lower anguest THE census of the General<br>Contributions Annuaut: 2012<br>Payment Michols: 2012<br>Instance: Paramy III Billing and Payments<br>To change your presence of all complete the lowers level.<br>Count Parameters<br>Texe Parameters                                                                                                    | 9 Morety<br>symest<br>ebate Preferences Change Pas | Membership Join Date:<br>Membership Paid To:<br>sword     | 31st Aug 2022<br>30th Aug 2022                               | Rebate Tier:<br>LHC total:<br>Partner Authority: | 32.612%<br>60%                                                                                                    |
| Contribution Annuel: 272<br>Payment Method: Each<br>etack Panity Billing and Payments<br>Change your Password<br>Coment Password                                                                                                    | ebate Preferences Change Pas                       | Membership Join Date:<br>Membership Paid To:<br>sword     | 31st Aug 2022<br>30th Aug 2022                               | Rebate Tier:<br>LHC total:<br>Partner Authority: | 32.012%<br>60%                                                                                                    |
| Payment Method: Suit<br>Infattis Family Elling and Payments<br>Change your Password<br>To starge pre parement jut cargins the looms below.<br>Caref pament<br>Terro Paremet                                                                                                    | ebalo Preferences Change Pas                       | Membership Paid To:                                       | 30th Aug 2022                                                | Partner Authority:                               |                                                                                                    |
| ortacts Family Billing and Payments Change your Password Software your password patients the loses below. Comet Password here Password.                                                                                                    | tebate Preferences Change Pas                      | isword                                                    | •                                                            |                                                  | Granted                                                                                                    |
| ortacts Family Billing and Payments  Change your Password To back your paramonic jut complete the tools below. Comert Passwort here Passwort.                                                                                                    | Sebata Preferences Change Pas                      | sword                                                     |                                                              |                                                  |                                                                                                    |
| ontacts Family Billing and Payments Change your Password To drateg your password just complete the locus below. Carrier Passwore New Passwort                                                                                                    | tebate Preferences Change Pas                      | isword                                                    |                                                              |                                                  |                                                                                                    |
| Change your Password To change your password just conglete the borns below. Current Password:                                                                                                    | 7                                                  |                                                           |                                                              |                                                  |                                                                                                    |
| To change your password just complete the boxes below. Current Password:                                                                                                    |                                                    |                                                           |                                                              |                                                  |                                                                                                    |
| Current Password:                                                                                                    |                                                    |                                                           |                                                              |                                                  |                                                                                                    |
| New Password:                                                                                                    |                                                    |                                                           |                                                              |                                                  |                                                                                                    |
| New Password:                                                                                                    | Ð                                                  |                                                           |                                                              |                                                  |                                                                                                    |
|                                                                                                    |                                                    |                                                           |                                                              |                                                  |                                                                                                    |
| (                                                                                                    | Your password must be between 6 and 16 characters  | s and must contain a lowercase alphabetical character, op | percese elphebelical character, a numeric character, and a c | pecial character.                                |                                                                                                    |
| Confirm New Paravord                                                                                                    |                                                    |                                                           |                                                              |                                                  |                                                                                                    |
|                                                                                                    | 5                                                  |                                                           |                                                              |                                                  |                                                                                                    |
|                                                                                                    |                                                    |                                                           |                                                              |                                                  |                                                                                                    |
| Update My Details >                                                                                                    |                                                    |                                                           |                                                              |                                                  |                                                                                                    |
|                                                                                                    |                                                    |                                                           |                                                              |                                                  |                                                                                                    |
| 141-                                                                                                    |                                                    |                                                           |                                                              |                                                  | m                                                                                                    |
| ealth Welcome back Smith Jane                                                                                                    |                                                    |                                                           |                                                              |                                                  | Lodana mu datada                                                                                                    |
| Read                                                                                                    |                                                    |                                                           |                                                              |                                                  |                                                                                                    |
| About Your Member                                                                                                    | hip                                                |                                                           |                                                              |                                                  | AND LETTING MARKET THE REAL AND THE POINT OF                                                                                                    |
| Family Gold Ultimate Hospital \$750 Exc                                                                                                    | a and Top Extran                                   |                                                           |                                                              |                                                  | CONTRACTOR AND A CONTRACTOR AND A |
| Contribution Amount:                                                                                                    | \$723.69 Monthly                                   | Membership Join Date:                                     | 31st Aug 2022                                                | Rebate Tier:<br>LHC total:                       | 32.012%<br>60%                                                                                                    |
| a Presider Payment Method:                                                                                                    | Bulk Payment                                       | Membership Paid To:                                       | 30th Aug 2022                                                | Partner Authority                                | r Scatted                                                                                                    |
|                                                                                                    |                                                    |                                                           | •                                                            |                                                  |                                                                                                    |
| tes Cover                                                                                                    | and December Debate Declarate                      | Characterized                                             |                                                              |                                                  |                                                                                                    |
| Contacts Parniy Bil                                                                                                    | ng and Payments Redate Preference                  | es Change Password                                        |                                                              |                                                  |                                                                                                    |
| Contact Details of Mair                                                                                                    | Member                                             |                                                           | Postal Address                                               |                                                  |                                                                                                    |
| Payment     Mome Address:                                                                                                    |                                                    |                                                           | Barre as Home Address                                        |                                                  |                                                                                                    |
| Level 3 433 George St                                                                                                    |                                                    |                                                           | Lavel 3 433 Deceps St                                        |                                                  |                                                                                                    |
|                                                                                                    |                                                    |                                                           |                                                              |                                                  |                                                                                                    |
| ToursCity                                                                                                    |                                                    |                                                           | TownCity                                                     |                                                  |                                                                                                    |
| ENDNEY                                                                                                    |                                                    |                                                           | (SIDNEY                                                      |                                                  |                                                                                                    |
| State                                                                                                    | Ponto                                              | ode .                                                     | State                                                        |                                                  | tuicole                                                                                                    |
| Anne South Histor                                                                                                    |                                                    | 0                                                         | New South Vision                                             |                                                  |                                                                                                    |
| Phone Number                                                                                                    |                                                    | Mobile Number                                             |                                                              | Enal                                             |                                                                                                    |
|                                                                                                    |                                                    | 1303 508 125                                              |                                                              | nonsjeigthealthind son.                          | 81                                                                                                    |
|                                                                                                    |                                                    |                                                           |                                                              |                                                  |                                                                                                    |
| Update My Details >                                                                                                    |                                                    |                                                           |                                                              |                                                  |                                                                                                    |
|                                                                                                    |                                                    |                                                           |                                                              |                                                  |                                                                                                    |
|                                                                                                    |                                                    |                                                           |                                                              |                                                  |                                                                                                    |

You can also see all this information by selecting "Account Details" from the toolbar on the left-hand side.

## Inbox

| rt health       | Welcome back Smith Jane                                                                                                    |                                                                                                    | Lindra un decilia<br>Lindra un decilia                                                                                                  |
|-----------------|----------------------------------------------------------------------------------------------------|----------------------------------------------------------------------------------------------------|----------------------------------------------------------------------------------------------------|
| Dashboard       | @ Inbox                                                                                                    |                                                                                                    |                                                                                                    |
|                 | My Messages                                                                                                    |                                                                                                    |                                                                                                    |
| Account Details | Read/Unread                                                                                                    | Filter by Statements                                                                                         |                                                                                                    |
| Find a Provider | All Email                                                                                                    | All                                                                                                    |                                                                                                    |
| Claims          | Sent on                                                                                                    | Subject                                                                                                    | Read on                                                                                                    |
| My Extras Cover |                                                                                                    |                                                                                                    |                                                                                                    |
| FAQ             | TELEPHONE 1300 888 123 : DISCLAIMER : PRIVACY POLICY Copyright © 2022                                                                                                | The Hospitals Contribution Fund of Australia Limited (ACN 000 028 746)                                       |                                                                                                    |
| Make a Payment  | The materials on this vecsite have been prepared for general information only. The<br>For full conditions and use of our member online area please <u>click here</u> | intormation on this website, or any other website accessed via this website or otherwise, may not be accurat | compare or ourners, we connot accept any labority to any parson nor the information that is provided or accessed strongly this website. |
|                 |                                                                                                    |                                                                                                    |                                                                                                    |
|                 |                                                                                                    |                                                                                                    |                                                                                                    |

### Find a provider

The find a provider section links to our main website and shows you how to find doctors and providers we work with.

| rt health            | Welcome back Smith Jane                                                                                                    |                                                                                                    | Licitat mv. delaita               |
|----------------------|----------------------------------------------------------------------------------------------------|----------------------------------------------------------------------------------------------------|-----------------------------------|
| 🗟 Dashboard          | Q, Find a Provider                                                                                                    |                                                                                                    |                                   |
| @ Inbox <sup>●</sup> | Find a Doctor                                                                                                    | Find a Hospital                                                                                                    | Find an Optical Provider          |
| Account Details      | Ų,                                                                                                    | ۲                                                                                                    |                                   |
| Q, Find a Provider   | Find >                                                                                                    | Find >                                                                                                    | Find >                            |
| Claims               |                                                                                                    |                                                                                                    |                                   |
| 🚓 My Extras Cover    | Hospital at Home                                                                                                    | Find a Dental Clinic                                                                                                    | Find a HICAPS Provider            |
| ⑦ FAQ                | جَه<br>ا                                                                                                    | $(\overline{\diamond})$                                                                                                    | $\square$                         |
| 🖽 Make a Payment     |                                                                                                    | Ŵ                                                                                                    | Đ                                 |
|                      | Find >                                                                                                    | Find >                                                                                                    | Find >                            |
|                      | TELEPHONE 130 880 13. DISCAMER: PRIVACY POLICY Countys 8 3022 The Hospital Corebusion Fund of Australia Limited (ACN 000<br>The matrials on this website have been prepared for general information on; The information on this website, or any other website accessed via<br>For full conditions and use of our member online area please <u>Stock are</u> | 008 746)<br>It is website or otherwise, may not be accurate, complete or current. We do not accept any lability to any person for the information that is provided<br>It is website or otherwise, may not be accurate, complete or current. We do not accept any lability to any person for the information that is provided | or accessed through this website. |

## **Claims**

The claims section gives you and overview of the claims you and your family have made – you can view this for the last month, last 6 month, 12 month or financial year.

| rt health            | Welcome back Smith Jane                                                                                                    |              |
|----------------------|----------------------------------------------------------------------------------------------------|--------------|
| 园 Dashboard          | Claims                                                                                                    |              |
| @ Inbox <sup>⊙</sup> | Claim History Claim Progress                                                                                                    |              |
| Account Details      | Claim History                                                                                                    |              |
| Q Find a Provider    | You can check your claims history by selecting from the options below.                                                                                                    |              |
| 🛃 Claims             | Claim Period Dependent Claim Type                                                                                                    |              |
| 💠 My Extras Cover    |                                                                                                    |              |
| ⑦ FAQ                | Service Date Patient Name Service Provider Claim Type Service QTY Description of Service Provider Fee                                                                                                    | Fund Benefit |
| 🗔 Make a Payment     | \$0.00                                                                                                    | \$0.00       |
|                      | TRUEPHONE 1010 881 23. DISCURRENT: PRIVACY POLICY Conceptor 90 2022 The integration. Unit of your existing a conception of the existing a conception of the exist |              |
| [→ Logout            |                                                                                                    |              |

#### **My Extras cover**

My extras cover gives you an overview of what you are covered for – you can access your product cover guide from the top right-hand corner.

| rt health            | Welcome back Smith Jane                                                                                                    |                                                                                      | (<br>Update :                                                              | ny details                                                                    |                                              |                                                                          |
|----------------------|----------------------------------------------------------------------------------------------------|--------------------------------------------------------------------------------------|----------------------------------------------------------------------------|-------------------------------------------------------------------------------|----------------------------------------------|--------------------------------------------------------------------------|
| 🗟 Dashboard          | दी Extras Cover                                                                                                    |                                                                                      |                                                                            |                                                                               |                                              |                                                                          |
| @ Inbox <sup>®</sup> | About Your Membership                                                                                                    |                                                                                      |                                                                            |                                                                               |                                              | Gold Ultimate Hospital \$750 Excess <u>and Top Excess</u> Cover Guide(s) |
| Account Details      | Contribution Amount:                                                                                                    | \$723.69 Monthly                                                                     | Membership Join Date:                                                      | 31st Aug 2022                                                                 | Rebate Tier:                                 | 32.812%                                                                  |
| Q, Find a Provider   | Payment Method:                                                                                                    | Bulk Payment                                                                         | Membership Paid To:                                                        | 30th Aug 2022                                                                 | LHC total:<br>Partner Authority:             | 60%<br>Granted                                                           |
| Claims               | TELEPHONE 1300 888 123 - DISCLAIMER - PRIVACY POLICY                                                                             | ( Convrint @ 2022 The Howeitals Contribution Fund of Australia Limited               | 1 (ACN 000 028 748)                                                        | •                                                                             |                                              |                                                                          |
| 🕀 My Extras Cover    | The materials on this website have been prepared for general in<br>For full conditions and use of our member online area from of | formation only. The information on this website, or any other website as<br>OK here: | cessed via this website or otherwise, may not be accurate, complete or cum | ant. We do not accept any liability to any person for the information that is | s provided or accessed through this website. |                                                                          |
| ⑦ FAQ                |                                                                                                    |                                                                                      |                                                                            |                                                                               |                                              |                                                                          |
| 🖽 Make a Payment     |                                                                                                    |                                                                                      |                                                                            |                                                                               |                                              |                                                                          |

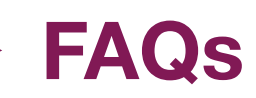

If you click on the support tab you an send an email direct to help@rthealthfund.com.au If you click on the FAQ tab you will be directed to our online members guide (A-Z).

| rt health            | Welcome back Smith Jane                                                                                                    |              |
|----------------------|----------------------------------------------------------------------------------------------------|--------------|
| 元 Dashboard          | Claims                                                                                                    |              |
| @ Inbox <sup>®</sup> | Claim History Claim Progress                                                                                                    |              |
| 】 Account Details    | Claim History                                                                                                    |              |
| Q. Find a Provider   | You can check your claims history by selecting from the options below.                                                                                                    |              |
| 🖹 Claims             | Claim Type                                                                                                    |              |
| My Extras Cover      |                                                                                                    |              |
| ⑦ FAQ                | Service Date Patient Name Service Provider Claim Type Service QTY Description of Service Provider Fee                                                                                                    | Fund Benefit |
| 🖂 Make a Payment     | \$0.00                                                                                                    | \$0.00       |
|                      | TELEPHONE 100 100 121 DELLANDER, FRINKLY FOLLCY Copyright 9 2020 The Hospital Copyright of All metals a code of an electric of the added to a ded of or eventor inter a set partial field for the origin of the added to a ded of or eventor inter a set partial field for the origin of the added to a ded of or eventor inter a set partial field for the origin of the added to a ded of or eventor inter a set partial field for the origin of the added to a ded of or eventor inter a set partial field for the origin of the added to a ded of or eventor inter a set partial field for the origin of the added to a ded of or eventor inter a set partial field for the origin of the added to a ded of or eventor inter a set partial field for the origin of the added to a ded of or eventor inter a set partial field for the origin of the added to a ded of or eventor inter a set partial field for the origin of the added to a ded of or eventor inter a set partial field for the origin of the added to a ded of or eventor inter a set partial field for the origin of the added to a ded of or eventor inter a set partial field for the origin of the added to a ded of or eventor inter a set partial field for the origin of the origin of t |              |
| [→ Logout            |                                                                                                    |              |

#### Make a payment

Need to make a payment -click on Make a Payment and select the date you wish to pay to. Applies to Direct debit members only who pay via bank account.

| Welcome back Smith Jane                                                                                                    |                                  |                                              |                                |                                                  | ny dotalis                                                                |  |  |
|----------------------------------------------------------------------------------------------------|----------------------------------|----------------------------------------------|--------------------------------|--------------------------------------------------|---------------------------------------------------------------------------|--|--|
| □ Make a Payment                                                                                                    | त्र Make a Payment               |                                              |                                |                                                  |                                                                           |  |  |
| About Your Membershi                                                                                                    | <b>p</b><br>Id Top Extras        |                                              |                                |                                                  | Gold Ultimate Hospital \$750 Excess <u>and Tips Exites</u> Cover Guide(s) |  |  |
| Contribution Amount:<br>Payment Method:                                                                                                    | \$723.69 Monthly<br>Bulk Payment | Membership Join Date:<br>Membership Paid To: | 31st Aug 2022<br>30th Aug 2022 | Rebate Tier:<br>LHC total:<br>Partner Authority: | 32.812%<br>68%<br><b>Granied</b>                                          |  |  |
|                                                                                                    |                                  |                                              | •                              |                                                  |                                                                           |  |  |
| Make a payment Current Paid to Date (PTD): New Paid to Date (PTD): Amount Payable:                                                                                                    |                                  |                                              |                                |                                                  |                                                                           |  |  |
| 30/08/2022<br>Make a Payment >                                                                                                    | dd/mm/yyyy D                     | S 0.00                                       |                                |                                                  |                                                                           |  |  |
| TELEPHONE 100 889 123 - DISCLAIMER - FRINACY POLICY Copyright 9 2022 The Hospitals Contribution Fund of Australia Limited (ACN 000 128 748)<br>The materials on this website have been prepared for general information on this website, or any other website accessed via this website or otherwise, may not rescurate, complete or current. We do not accept any lability to any parson for the information that is provided or accessed through this website.<br>For full conditions and use of our member online area please <u>SCR hare</u> |                                  |                                              |                                |                                                  |                                                                           |  |  |

# Log out

The logout button appears in the bottom left-hand corner.

| rt booltb          | Melesses lands Audite Low                                                                                                    |                        |  |  |  |  |  |
|--------------------|----------------------------------------------------------------------------------------------------|------------------------|--|--|--|--|--|
| rthealth           | Welcome back Smith Jane                                                                                                    | Update my details      |  |  |  |  |  |
| 🔓 Dashboard        | D Support and FAQ                                                                                                    |                        |  |  |  |  |  |
| @ Inbox®           | Postal Address     Reals had     Phone                                                                                                    | Email                  |  |  |  |  |  |
| Account Details    | PO Bec 546 1300 888 123<br>Strawberry Hills NSW 2012                                                                                                    | help@theathfund.com.au |  |  |  |  |  |
| Q, Find a Provider |                                                                                                    |                        |  |  |  |  |  |
| 🛃 Claims           | Support FAQ                                                                                                    |                        |  |  |  |  |  |
| 🚓 My Extras Cover  | Online Enquiry                                                                                                    |                        |  |  |  |  |  |
| ⑦ FAQ              | Membership Number:     3035572     Date of Birth:     04/01/19/7       Full Name:     Smith Jame     Fmail     noverly@thealthfund.com au                                                                                                    |                        |  |  |  |  |  |
| 🕞 Make a Payment   | Message.                                                                                                    |                        |  |  |  |  |  |
|                    |                                                                                                    |                        |  |  |  |  |  |
|                    |                                                                                                    |                        |  |  |  |  |  |
|                    |                                                                                                    |                        |  |  |  |  |  |
|                    |                                                                                                    |                        |  |  |  |  |  |
|                    |                                                                                                    |                        |  |  |  |  |  |
|                    | Send Message >                                                                                                    |                        |  |  |  |  |  |
|                    | TELEPICNE 100 881 (2) - DOCUMERT: PRVACY POLICY Copyright 9 2022 The Hospital Combined on Fund d'Astronia Limited (ACI 000 020 746)<br>The materials on this websal trace Sware paperad for grand allowated in on the websale, or any index websale are severale, complete or current. Vite do not accessed any labelity to any parson for the information that is provided or accessed through this websale. |                        |  |  |  |  |  |
|                    |                                                                                                    |                        |  |  |  |  |  |